# UNC-WRP06(A) 設定手順書 ~タブレット編~

# NKE 株式会社

| 作成日 | 2020/06/15 |
|-----|------------|
| 更新日 | 2022/09/13 |

目次

| STEP1. 設定(れんら君サーチアプリの立ち上げ) ・・・・・                     | 1 |
|------------------------------------------------------|---|
| STEP2. 設定(無線ネットワーク) ・・・・・・・・・・ 2~3                   | 3 |
| STEP3. ネットワークパラメータ設定 ・・・・・・・・・・・・・                   | 4 |
| STEP4.メールサーバー設定 ・・・・・・・・・・・・・・・・                     | 5 |
| STEP5. イベントパラメータ・E-Mail 登録設定 ・・・・・・・                 | 6 |
| STEP6. 登録メールの確認 ・・・・・・・・・・・・・・・・・・・・・・・・・・・・・・・・・・・・ | 7 |
| STEP7. 設定反映 ・・・・・・・・・・・・・・・・・・・・・・・・・・・・・・・・・・・・     | 7 |
| 補足、初期化(工場出荷時状態) ・・・・・・・・・・                           | 8 |

# STEP1 設定(れんら君サーチアプリの立ち上げ)

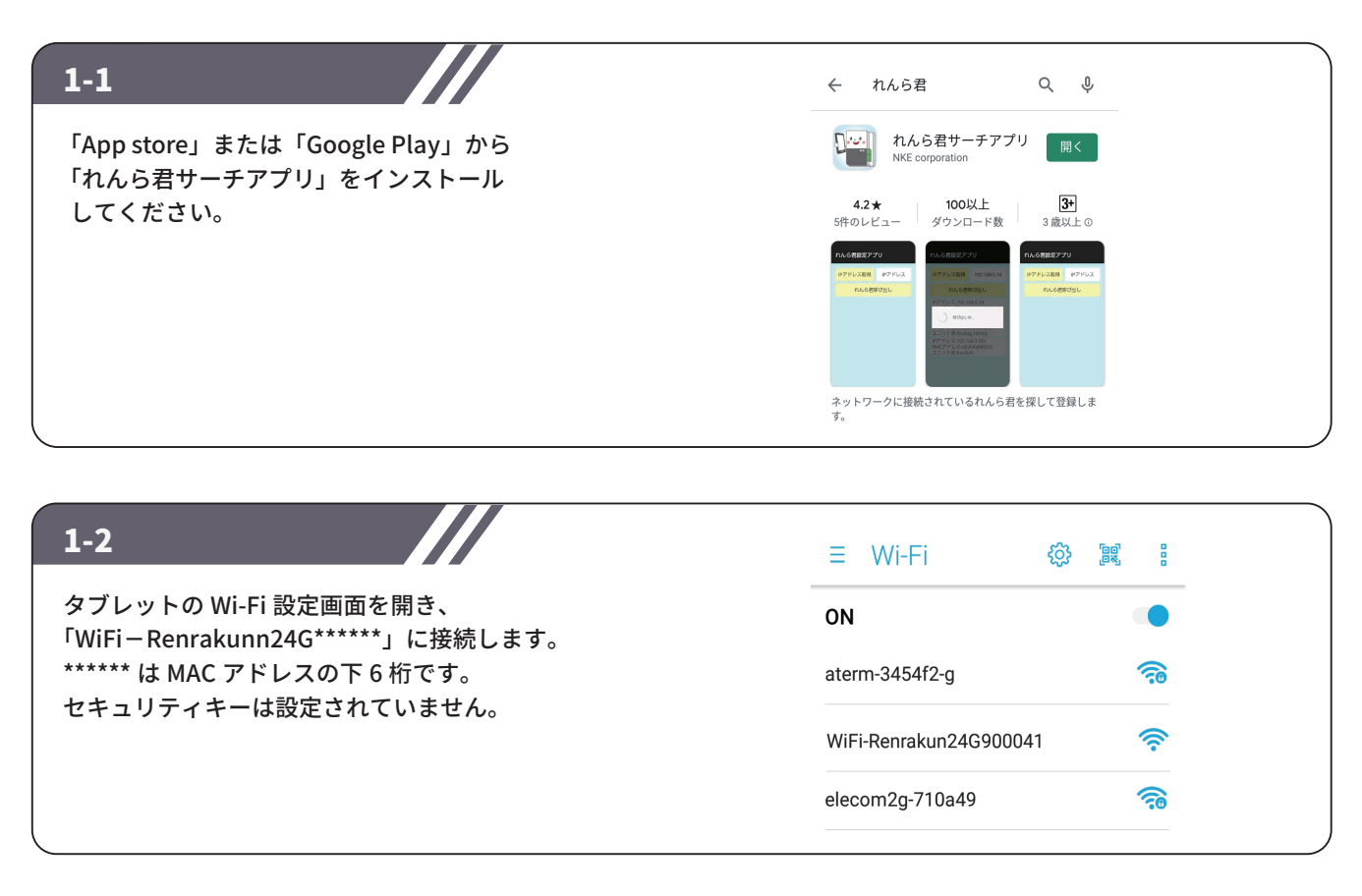

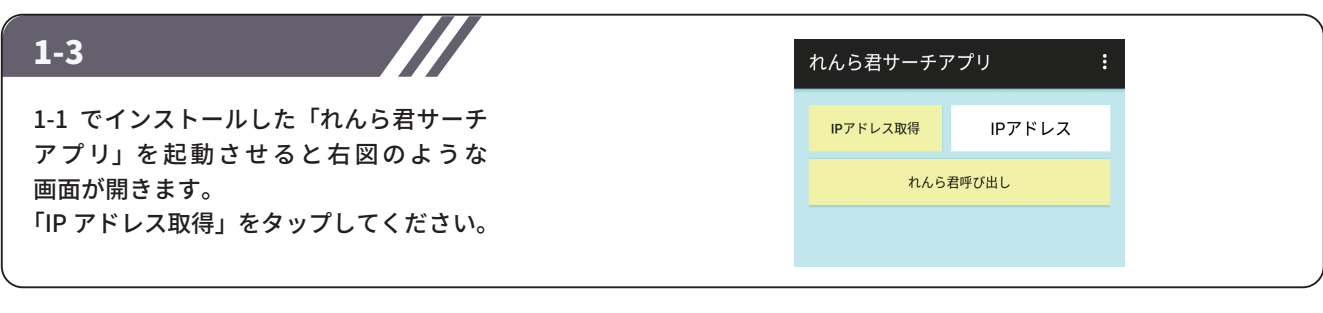

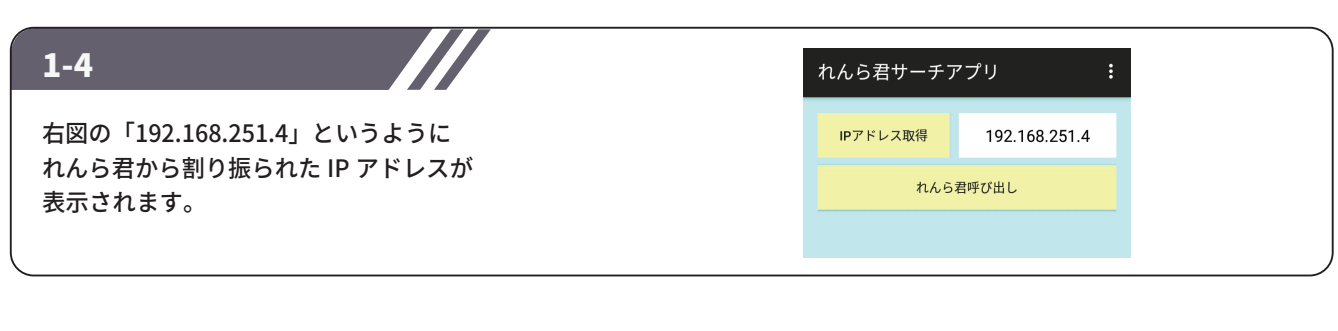

| れんら君呼び出し」をタップすると接続<br>ているれんら君を検索し、検索結果が<br>図下側のように IP アドレス、MAC アド<br>スで表示されます。<br>の表示された IP アドレスをタップして<br>ださい。   | 1-5                                       | れんら君サーチフ                                 | マプリ :                    |
|----------------------------------------------------------------------------------------------------|-------------------------------------------|------------------------------------------|--------------------------|
| 図下側のように IP アドレス、MAC アド スで表示されます。 の表示された IP アドレスをタップして ださい。                                                       | 「れんら君呼び出し」をタップすると接続<br>しているれんら君を検索し、検索結果が | IPアドレス取得                                 | 192.168.251.4            |
| ス く 祝 ぶ と 1 に ス ジ 。<br>の表示された IP アドレスをタップして<br>がさい。<br>Pアドレス:09.268.251.1<br>MACアドレス:00-0c-9f-90-00-41<br>ユニット名: | 右図下側のように IP アドレス、MAC アド<br>レスで表示されます      | れんら                                      | 君呼び出し                    |
|                                                                                                    | その表示された IP アドレスをタップして<br>ださい。             | IPアドレス:192.168<br>MACアドレス:00-0<br>ユニット名: | 3.251.1<br>c-9f-90-00-41 |

## STEP2 設定(無線ネットワーク)

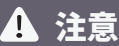

れんら君 UNC-WRP06(A) は無線 LAN に接続して使用します。 このれんら君は無線接続しか備えていませんので、 無線接続設定に失敗すると、れんら君を工場出荷時設定に 初期化してもう一度設定をやり直さなければなりません。 先ず最初に無線 LAN 設定を行いますが、 もしも設定に失敗したときは、れんら君を工場出荷時設定に なるように初期化してください。

※初期化の方法は「補足」をご参照ください。

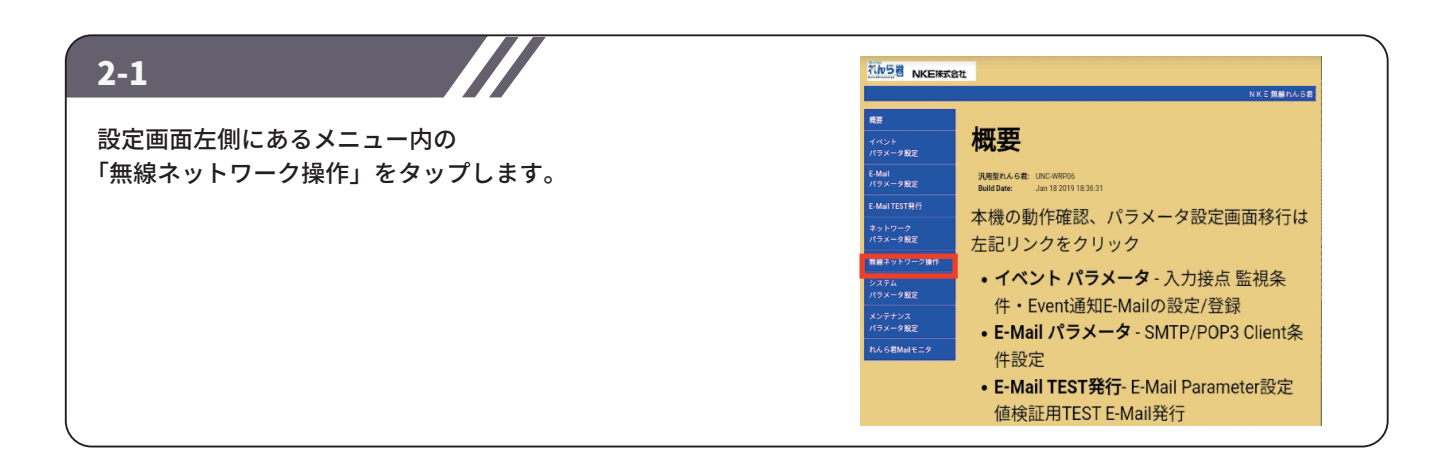

| ログイン                                                                                        |
|---------------------------------------------------------------------------------------------|
| http://192.168.251.1 にはユーザー名とパス<br>ワードが必要です。 このサイトへの接続では<br>プライバシーが保護されません<br>ユ <b>ーザー名</b> |
|                                                                                             |
| パスワード                                                                                       |
| キャンセル ログイン                                                                                  |
|                                                                                             |

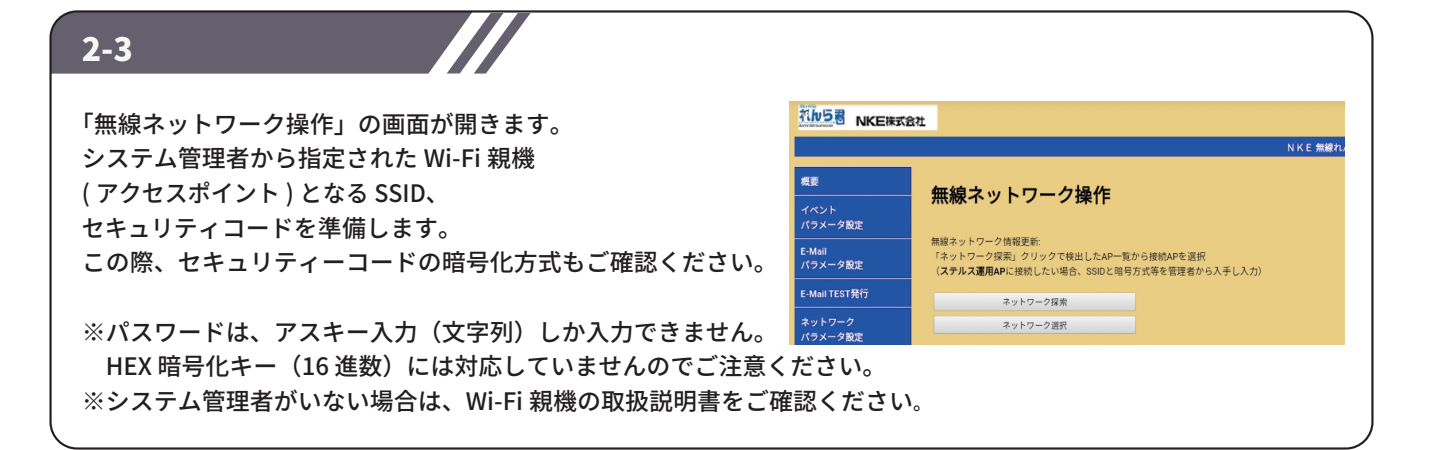

### STEP2 設定(無線ネットワーク)

### ☆直接 SSID を入力して設定する場合

ネットワーク探索から設定する場合は 2-6 をご参照ください。

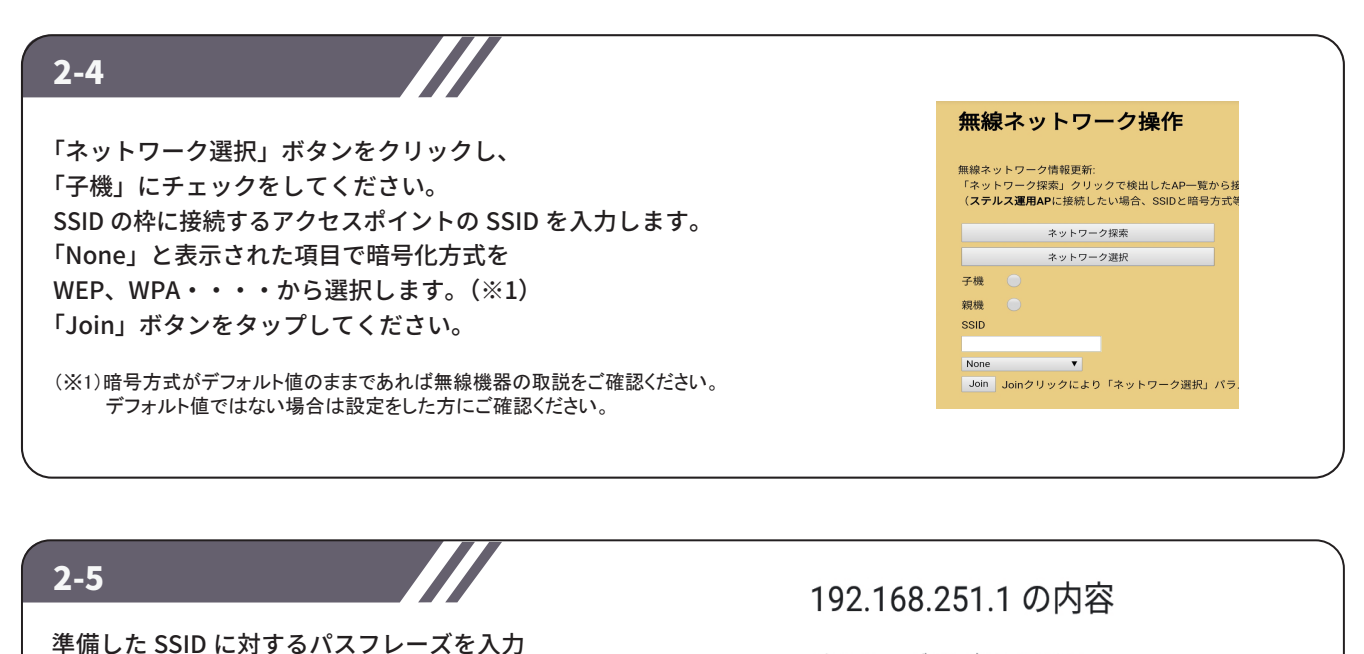

パスフレーズを入力して下さい

キャンセル

OK

### ☆【ネットワーク探索】から設定する場合

するウィンドウが開きますので、セキュリティ

「Network 関連パラメータ書換終了」と表示

コードを入力してください。 「OK」ボタンをタップします。

されます。

直接 SSID を入力して設定する場合は 2-4 をご参照ください。

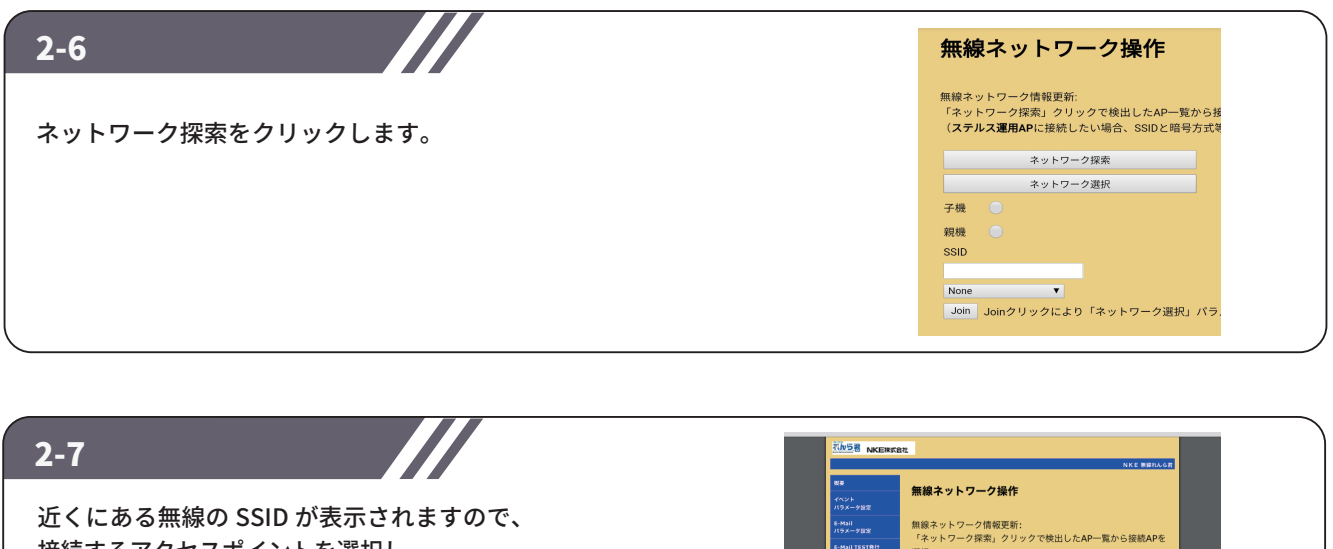

接続するアクセスポイントを選択し、 セキュリティコードを入力してください。 「NETWORK 関連パラメータ書換終了」と表示 されます。

|                 | 100001-01-0                       |         |     |                                       |  |  |
|-----------------|-----------------------------------|---------|-----|---------------------------------------|--|--|
| -Mail<br>ラメーク目定 | 無線ネットワー                           | ク情      | 報更新 | 所:<br> ックで絵中 .たAD一覧から読読ADを            |  |  |
| -Mail TESTRI?   | 深沢                                | 245.275 |     | J J CREDORAL MED DESIGNED             |  |  |
| ットワーク<br>ラメータ設定 | (ステルス運用                           | AP      | こ接続 | したい場合、SSIDと暗号方式等を管                    |  |  |
| 線ネットワーク操作       | 理者から入手し                           | ~       | 0   |                                       |  |  |
|                 | *y h7                             | -284    |     |                                       |  |  |
| ンテナンス<br>ラメータ設定 | elecom2g-7bbec0                   | -       |     |                                       |  |  |
| A GEMAILETY     | e-timer-710a49<br>SPWN_N35_6b01c0 | 8       |     |                                       |  |  |
|                 | elecom2p-710a49                   | 2<br>2  |     | -                                     |  |  |
|                 | aterm-9dab07-w                    |         |     | -                                     |  |  |
|                 | 603HWb-32AEA3                     | 8       |     | • • • • • • • • • • • • • • • • • • • |  |  |
|                 | キットワーク課紀                          |         |     |                                       |  |  |
|                 |                                   |         |     |                                       |  |  |

# STEP3 ネットワークパラメータ設定

れんら君の IP アドレス等のネットワークパラメータを手動で入力するか DHCP サーバーから自動で取得するか 選択できます。 出荷時設定は DHCP による自動取得になっています。 手動で入力する場合は「3-1」をご確認ください。

#### 3-1

※ IP アドレスを自動取得させて運用する場合は、 ここの設定は不要です。 4-1 に進みます。

設定画面左側にあるメニュー内の「ネットワークパラメータ 設定」をクリックします。 画面中央にある【Enable DHCP】のチェックを外します。 【IP Adress】【Gateway】【SubnetMask】の項目が有効に なるので準備した情報を入力します。 【Enable DHCP DNS】のチェックを外します。

【Primary DNS】【Secondary DNS】を入力して 「set」ボタンをクリックします。

|                   | NKE 無線れんら君                                                                                                    |
|-------------------|----------------------------------------------------------------------------------------------------|
| 成要                |                                                                                                    |
| イベント<br>パラメータ設定   | イットワーク/1000000000000000000000000000000000000                                                                            |
| E-Mail<br>パラメータ設定 | MAC Address(WiFi): 0015e:c0152:f1:e5                                                                                    |
| E-Mail TEST発行     | WiFi SSID/Security/NetType: WPA-AUTO/Infrastructure (BSS)                                                               |
| ネットワーク<br>パラメータ設定 | <ul> <li>Enable DHCP<br/>変更化成用の場合 IEnable DHCPJのチェックマークを外し、<br/>(DNS間を1P使用の場合 IEnable DHCP DNSI のチェックマークを外す)</li> </ul> |
| 思線ネットワーク操作        | IP Address回路の信報を認知プロバイダ音報等を表明し設定                                                                                        |
| システム<br>パラメータ設定   | IP Address: 192.168.251.1<br>Gateway: 192.168.251.1<br>Subnet Mask: 255.255.25.0                                        |
| メンテナンス<br>バラメータ設定 | Enable DHCP DNS                                                                                                    |
| れんら君Mailモニタ       | Secondary DNS: 0.0.0.0                                                                                                  |

### 3-2

IP アドレスの設定が完了したら、 ネットワークと IP アドレスの設定を れんら君に書き込むために一度再起動をしてください。 メンテナンスパラメータ設定項目内にある Rboot ボタンを押す、または手動で電源を切ってください。

|                   | NKE 無線れんら君                                      |
|-------------------|-------------------------------------------------|
| 概要                | インニナンフパニメータ設定                                   |
| イベント<br>バラメータ設定   | ノンティンス 一分 設定                                    |
| E-Mail<br>バラメータ設定 | メンテナンス情報更新:                                     |
| E-Mail TEST発行     | UNIT名称:16文字                                     |
| ネットワーク<br>バラメータ設定 | Login Userá : 2027)                             |
| 無線ネットワーク操作        | Root Login Password : 20次平) root                |
| システム<br>バラメータ設定   | () メンテナンス情報更新                                   |
| メンテナンス<br>バラメータ設定 |                                                 |
| れんら君Mailモニタ       | 「TFDS」TFTPサーバ起動                                 |
|                   | (Renew) れんら君・Network関連パラメータ管理領域更新<br>Renew) 再起動 |

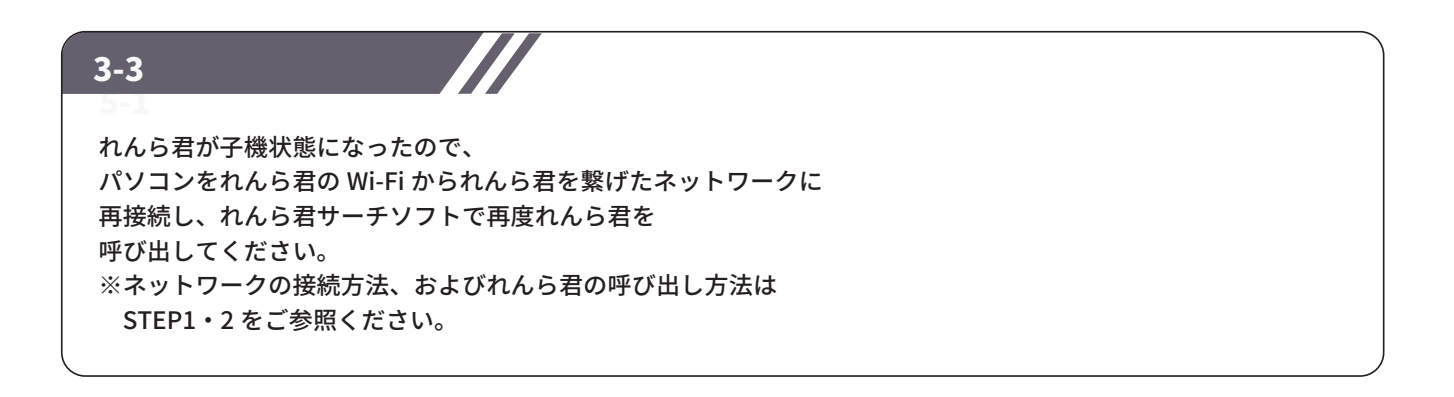

## STEP4 メールサーバー設定

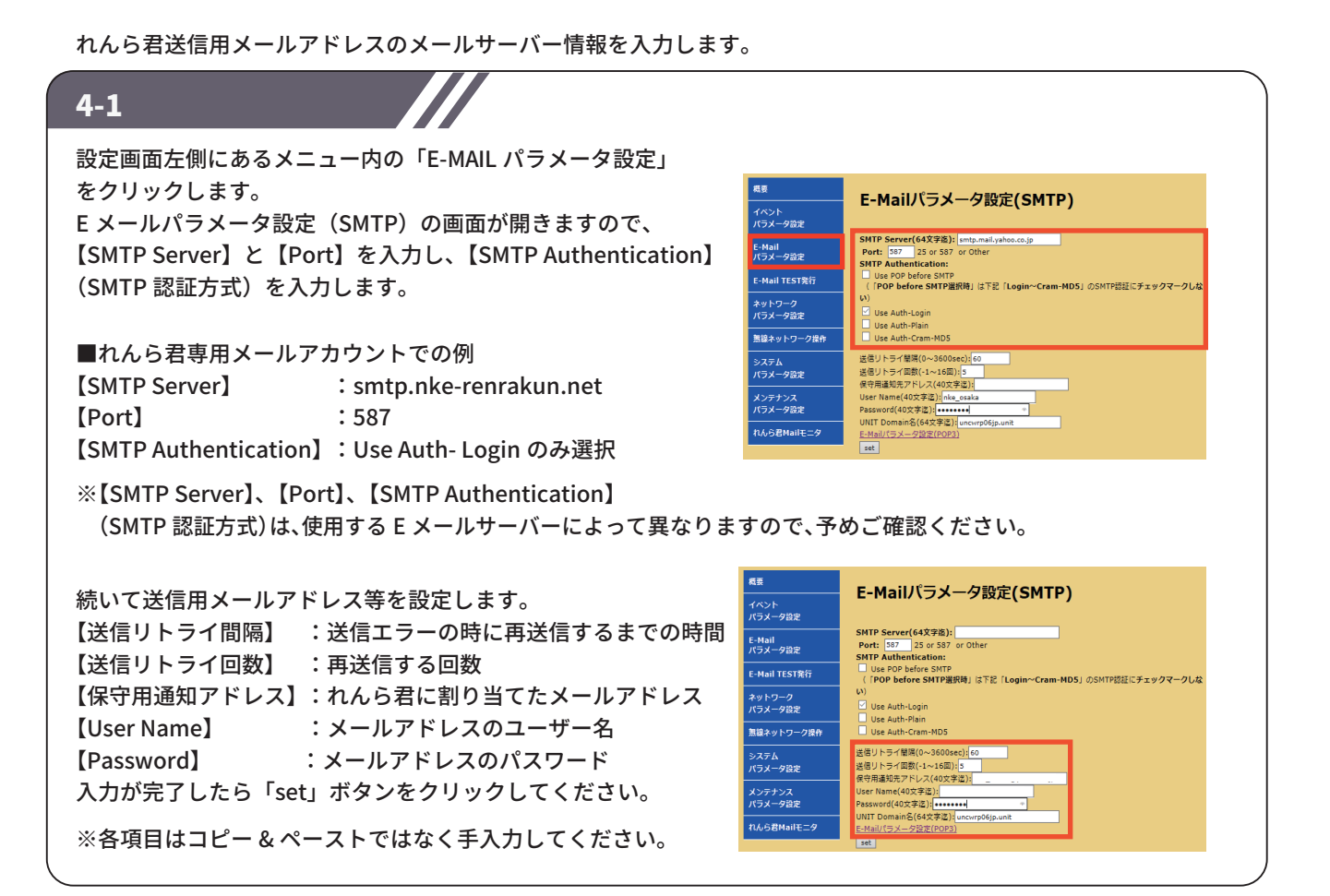

れんら君受信用メールアドレスのメールサーバー情報を入力します。

#### 4-2

4-1の図下の「E-Mail パラメータ設定(POP3)」と書かれた 文字をクリックします。 E-Mail パラメータ設定(POP3)の画面が開きますので、 【POP3 Server】と【Port】を入力し、【POP3 Authentication】 (POP3 認証方式)を選択します。 ■れんら君専用メールアカウントでの例 [POP3 Server] : pop.nke-renrakun.net [Port] : 110 【POP3 Authentication】:Use Auth-Login のみ選択 ※【POP3 サーバー】、【POP3 ポート番号】、 【POP3 認証方式】は、使用する E メールサーバー によって異なりますので、予めご確認ください。 続いて受信用メールアドレス等の設定します。 【UserName】: メールアドレスのユーザー名 (送信用メールアドレスの設定と同じ) 【Password】: メールアドレスのパスワード (送信用メールアドレスの設定と同じ) 【接続間隔】 :れんら君が受信メールを受信する間隔 5分以上の設定が標準となります。 【返信用 From アドレス】:れんら君に割り当てたメールアドレス

(送信用メールアドレスの設定と同じ) 入力が完了したら「set」ボタンをクリックしてください。

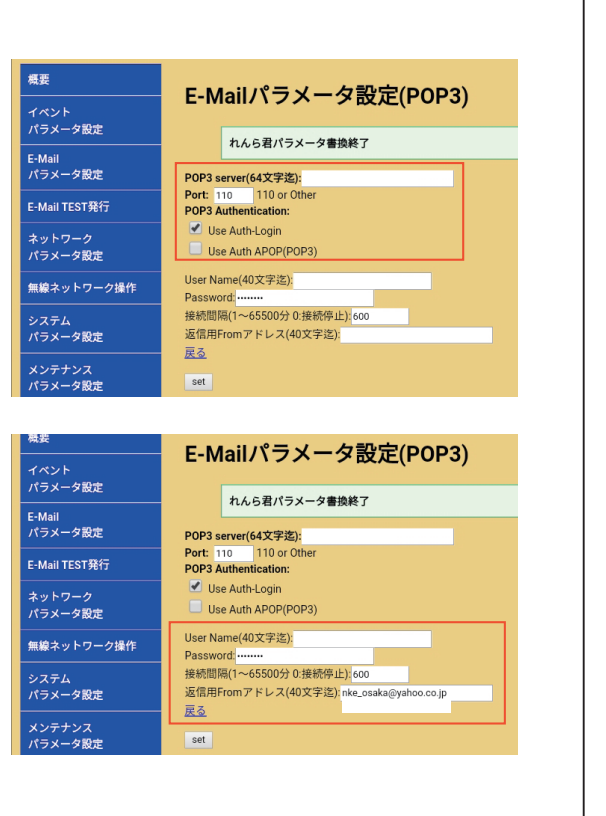

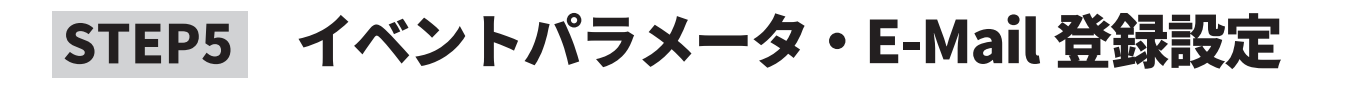

#### 5-1

「イベント E-Mail 登録操作」画面が開くので、 復帰要因メールの登録を行います。 【Subject】:メールの件名 【To、Cc】:送信先のメールアドレス(最大 255 文字) 複数に送る場合は、「,」カンマで区切って ください。 【Message】:メールの本文を入力します。(最大 255 文字) 入力完了後、「set」をクリックしてください。 「e-mail 登録正常終了」と表示されます。 「入力 1」の設定については「5-1」の【監視接点選択】で

「contact01」を選択し、以降、同様に設定してください。

|                   | イベントF-Mail啓録操作                                                                                |
|-------------------|-----------------------------------------------------------------------------------------------|
| イベント<br>パラメータ設定   | 1 · · · · · · · · · · · · · · · · · · ·                                                       |
| E-Mail<br>パラメータ設定 | Event E-Mail叠接正常株了                                                                            |
| E-Mail TEST発行     | 登録メール番号選択: Mail-1 ∨                                                                           |
| ネットワーク<br>パラメータ設定 | 全ての項目最大256/バイト文字を<br>Subject: 20月の 月末復帰 (テスト)                                                 |
| 言線ネットワーク操作        | To:                                                                                           |
| システム<br>パラメータ設定   | Cc: 回転<br>Bcc: プドレス協議問題                                                                       |
| メンテナンス<br>パラメータ設定 | Message:推奨1行78パイト文字+復得改行で構成<br>装酒〇〇 現常から復得しました (テスト)                                          |
| れんら君Mailモニタ       |                                                                                               |
|                   | <u>至乏</u><br>ext 選行導号にEvent通知Mail提録<br>lood 選行導号Devent最初Mail提供为し<br>defeat 選択等合わevent最知知ail規模 |

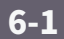

設定画面左側にあるメニュー内の「イベントパラ メータ設定」をクリックします。

画面下にある「監視 Event E-mail 一覧」をクリック すると右下図のように「監視イベント登録一覧表示」 画面が開きます。

ここでは登録が完了しているメールを確認すること ができます。

右下図では「入力 00」の「注意要因」と「復帰要因」 のメールが1つずつ設定されています。

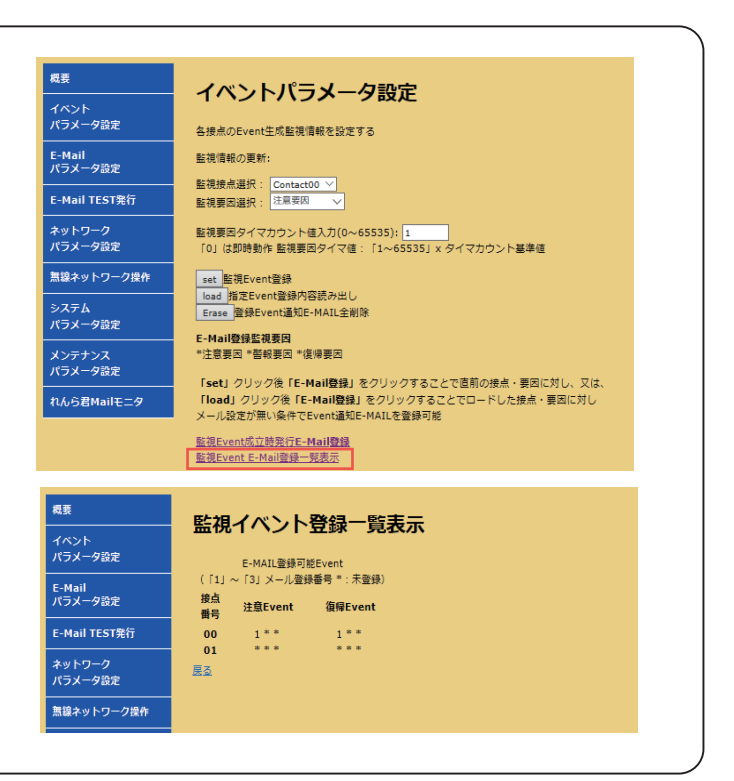

## STEP7 設定の反映

| 7-1                        |                   |                                                   |
|----------------------------|-------------------|---------------------------------------------------|
|                            | 概要                | メンテナンスパラメータ設定                                     |
| 乳空雨売ナ側にちて メニュー 中の「メンニナンフパニ | パラメータ設定           | UNITメンテナンス情報設定                                    |
|                            | E-Mail<br>パラメータ設定 | メンデナンス情報更新:                                       |
| メーダ設定」をクリックします。            | E-Mail TEST発行     | UNIT名称: 16文字                                      |
| 画面下にある「reboot」をクリックし、れんら君を | ネットワーク            | Login UserA: 20文字)<br>Login User Password : 20文字) |
| 再起動してください。                 | パラメータ設定           | Root Login Password : 20文字) root                  |
| 再起動が完了するとれんら君の設定は完了です。     | 無線ネットワーク操作        | set メンテナンス情報更新                                    |
|                            | システム<br>パラメータ設定   | TFTPサー/(縦由 各パラメータ読み出し・登録<br>TFTPS TFTPサー/(起動      |
| (注)再起動しないと、れんら君に設定した内容が    | メンテナンス<br>パラメータ設定 | Renew<br>れんら君・Network開達パラメータ管理領域更新<br>Rehows 両形動  |
| 書き込まれないため、設定変更をした後も        | れんら君Mailモニタ       |                                                   |
| 必ず再起動をしてください。              |                   |                                                   |
|                            |                   |                                                   |

# 補足 初期化(工場出荷時状態)

全ての設定情報をリセットし、工場出荷時の状態に戻します。

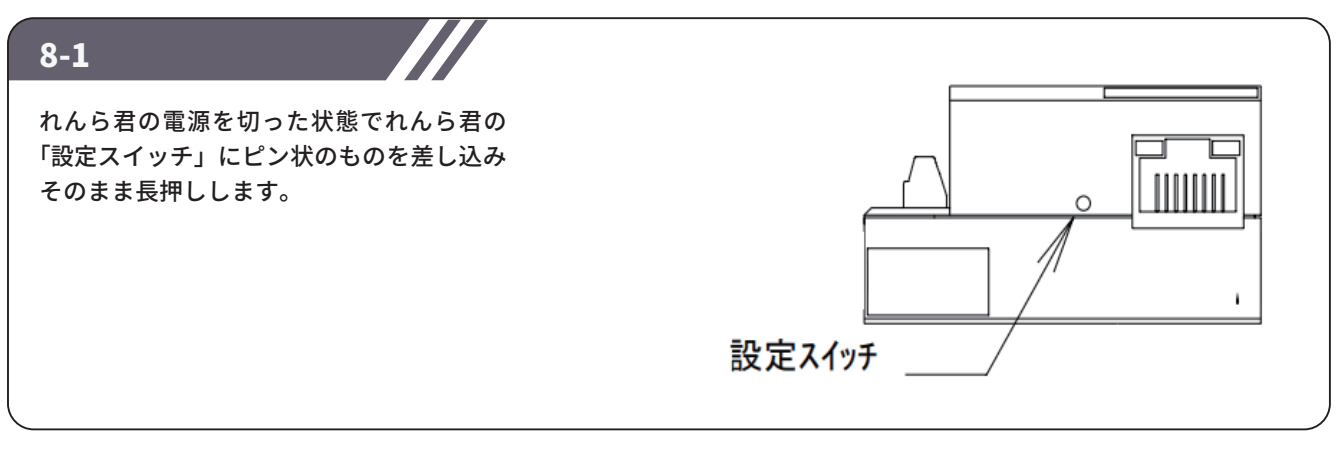

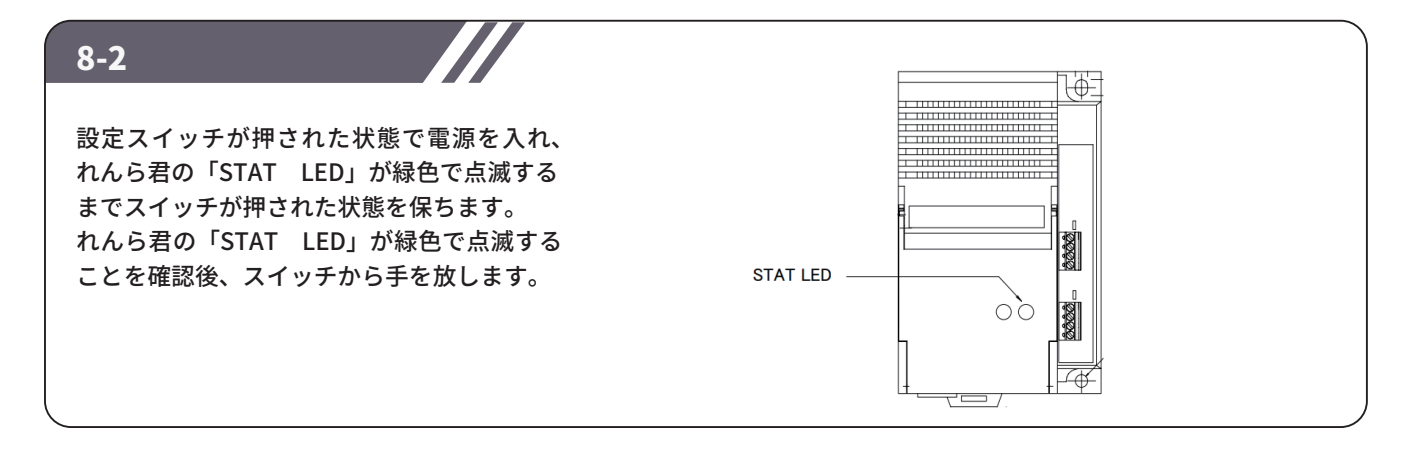

8-3 再度ピン状のものを設定スイッチに差し込み、スイッチを長押しします。 緑色で点滅していた「STAT LED」が赤色に変わればスイッチから手を放します。 「STAT LED」が、赤→消灯→緑点滅→緑点灯と変化し、最後に緑点灯の状態になると初期化は完了です。

### NKE株式会社 [旧社名(株)中村機器エンジニアリング]

商品に関するご質問は、フリーダイヤル、もしくはE-メールにてお問い合わせください。 (AM.9:00~PM.5:00 土日、祝祭日を除く) **20120-77-2018** promotion@nke.co.jp

●本 社 〒612-8487 京都市伏見区羽束師菱川町366-1 TEL 075-931-2731(代) FAX 075-934-8746

● NKEホームページ: https://www.nke.co.jp/

● お断りなくこの資料の記載内容を変更することがありますのでご了承ください。 ©2020 NKE Corporation

UNC200624A